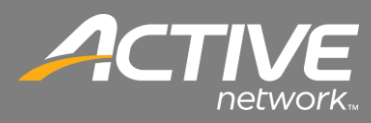

## **CONTENTS**

| IET v2.0 Installation on Windows XP2     |
|------------------------------------------|
| IET v3.51 Installation on Windows 7 & 83 |
| /indows Time and Date Settings6          |
| Windows XP Time and Date Settings6       |
| Windows 7 and 8 Time and Date Settings   |
| /indows BITS Settings12                  |
| Windows XP BITS12                        |
| Windows 7 and Windows 8 BITS14           |
| isable Windows User Access Control16     |
| pplication Failure Resolutions           |
| Check-in Stuck at Checking For Updates   |

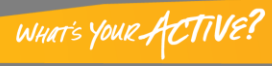

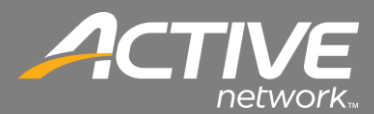

#### .NET v2.0 Installation on Windows XP

1. The .NET v2.0 installation files may be downloaded from the Fellowship One Support site.

| 🕼 Microsoft .NET Framework 2.0 Setup                         |               |
|--------------------------------------------------------------|---------------|
| Welcome to Microsoft .NET Framework 2.0<br>Setup             |               |
| This wizard will guide you through the installation process. |               |
|                                                              | Next > Cancel |

2. The installation will begin. Click Next.

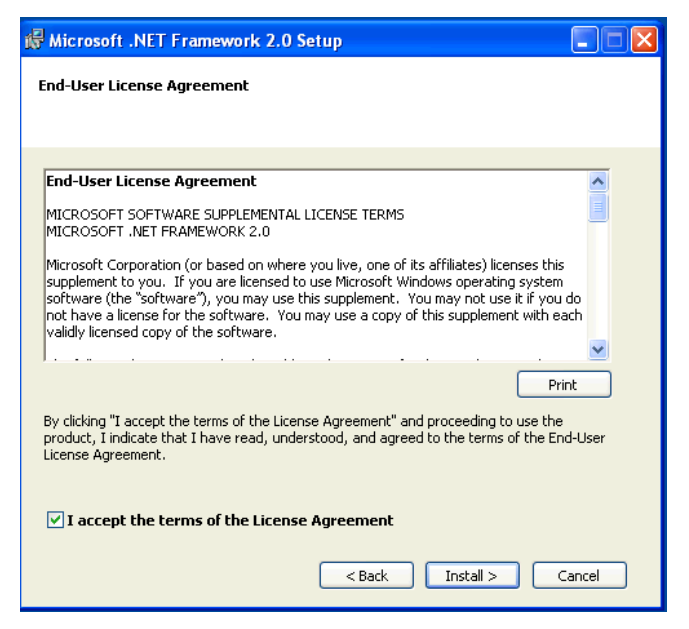

3. Click the checkbox to accept the terms of the License Agreement.

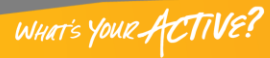

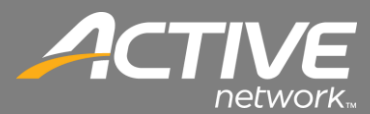

| 🛃 Microsoft .NET Framework 2.0 Setup         |        |
|----------------------------------------------|--------|
| Installing components                        |        |
| The items you selected are being installed.  |        |
| Installation Progress:                       |        |
|                                              |        |
| Registering COM+ Applications and Components |        |
|                                              |        |
|                                              |        |
|                                              | Cancel |

4. The installation will install the files.

| 🕼 Microsoft .NET Framework 2.0 Setup                                                                                      |
|----------------------------------------------------------------------------------------------------|
| Setup Complete                                                                                                    |
|                                                                                                    |
| Microsoft .NET Framework 2.0 has been successfully installed.                                                             |
| It is highly recommended that you download and install the latest service packs and<br>security updates for this product. |
| For more information, visit the following Web site:                                                                       |
| Product Support Center                                                                                                    |
|                                                                                                    |
|                                                                                                    |
|                                                                                                    |
|                                                                                                    |
|                                                                                                    |
| Einish                                                                                                    |

5. After several moments the installation will complete. Click Finish.

## .NET v3.51 Installation on Windows 7 & 8

.Net 2.0 is required to run Check-in and is included as a part of .Net 3.51 which is included in Windows Vista, Windows 7 and Windows 8.

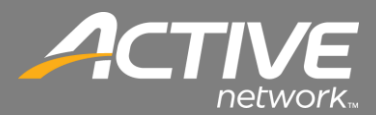

1. Installation will begin by going to the "Programs and Features" application in Control Panel.

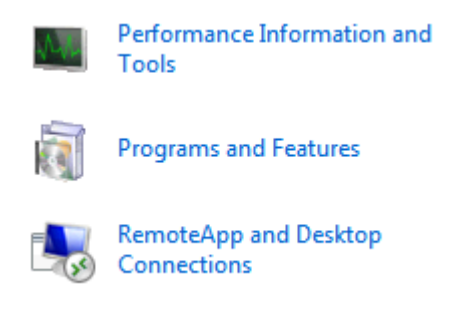

2. Double-click the Program and Features icon.

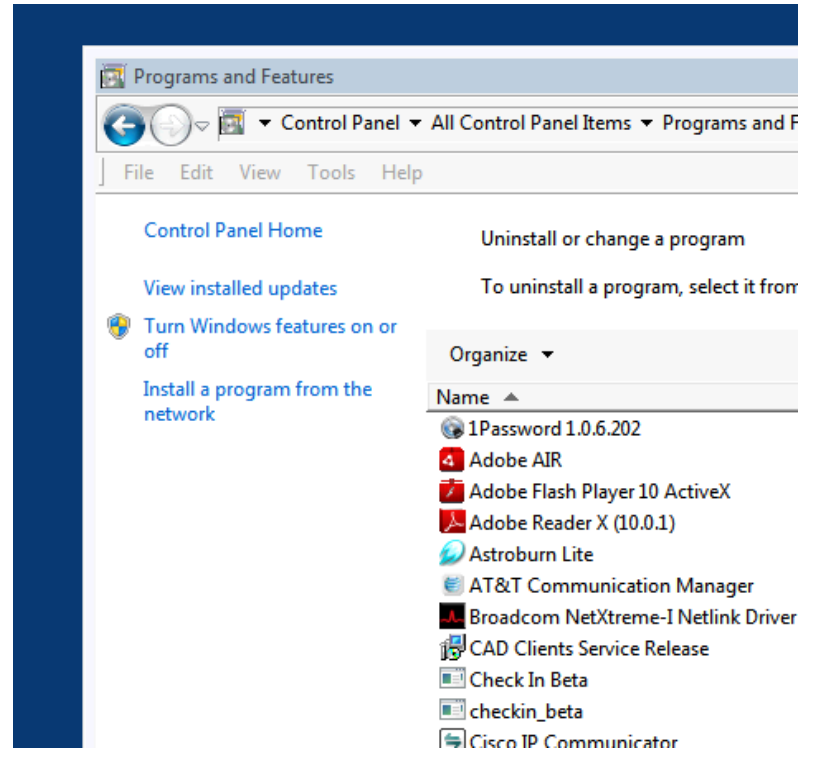

3. Click on the "Turn Windows features on or off"

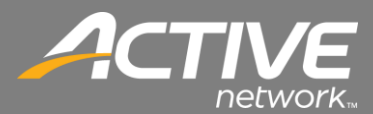

| 👿 Windows Features                                                                                                    | _ 🗆 X                 |
|----------------------------------------------------------------------------------------------------|-----------------------|
| Turn Windows features on or off                                                                                                    | •                     |
| To turn a feature on, select its check box. To turn a feature off, check box. A filled box means that only part of the feature is tur                                                                                                    | clear its<br>rned on. |
| 🗉 🗹 🌗 Games                                                                                                    | <b></b>               |
| 🔲 📗 Indexing Service                                                                                                    |                       |
| 🗹 🍌 Internet Explorer 9                                                                                                    |                       |
| Internet Information Services                                                                                                    |                       |
| Internet Information Services Hostable Web Core                                                                                                    |                       |
| 🗉 🗹 🌗 Media Features                                                                                                    |                       |
| Microsoft .NET Framework 3.5.1                                                                                                    |                       |
| Windows Communication Foundation HTTP Action                                                                                                    | tivation              |
| Windows Communication Foundation Non-HTT                                                                                                    | TP Activi             |
| 🗉 🔲 📔 Microsoft Message Queue (MSMQ) Server                                                                                                    |                       |
| Image: Image: The service of the service of the service of | -                     |
| •                                                                                                    |                       |
| ОК                                                                                                    | Cancel                |

Windows 7

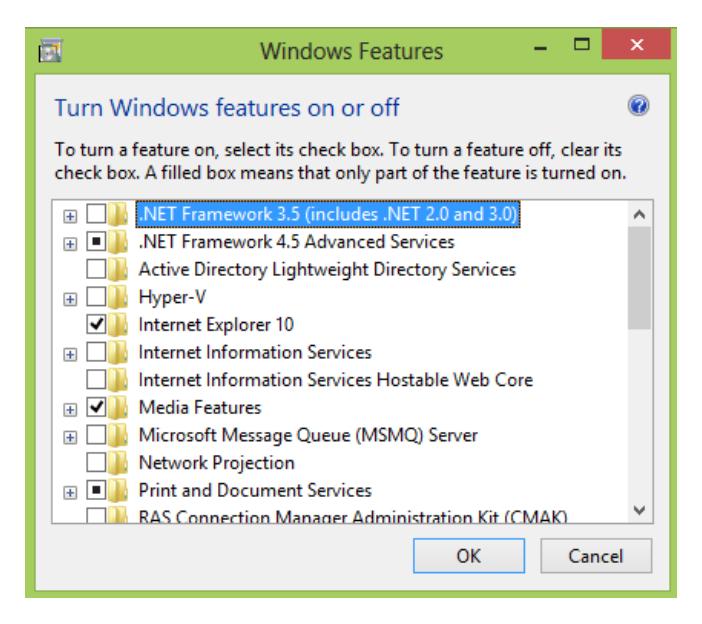

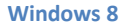

- 4. Insure that Microsoft .Net Framework 3.5 is checked. The sub-items don't have to be checked.
- 5. Click OK.
- 6. If the .NET 3.5 option is already checked then it is already installed as is .NET 2.0. Click OK .

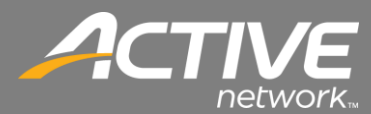

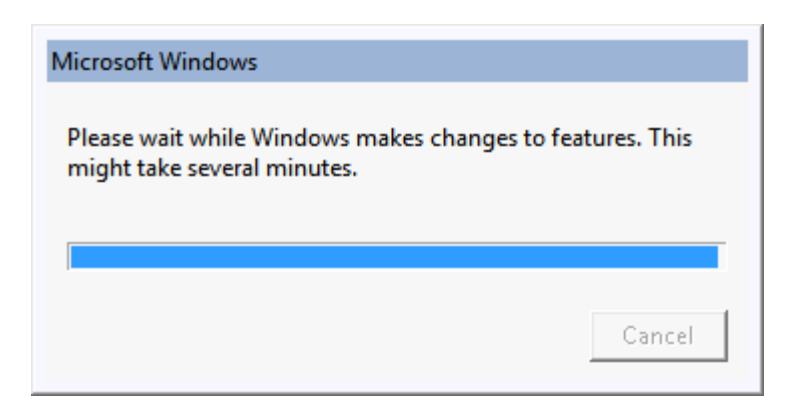

- 7. If the .NET 3.5 option is not checked then check in and click OK.
- 8. The installation will make the changes and install .NET 3.5 and 2.0.

#### Windows Time and Date Settings

The correct date and time are important for the installation and operation of Check-in.

Windows XP is different from Windows Vista and Windows 7 in setting the date and time. The following procedure will show settings for both Windows XP and Windows 7.

Windows XP Time and Date Settings

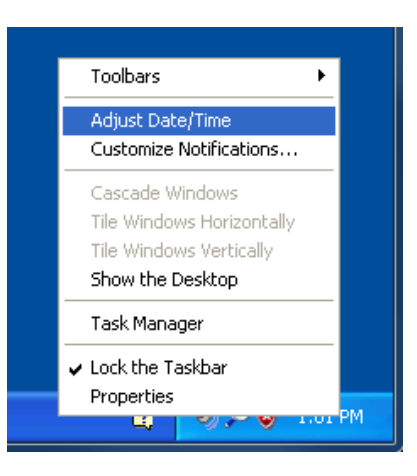

- 1. Right-click on the clock in the lower right hand corner of the screen.
- 2. Select Adjust Date/Time.

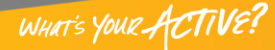

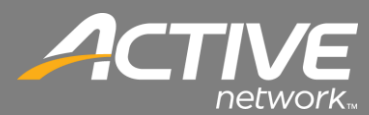

| Date | e an  | d Ti     | ime   | Pro   | per   | ties  |        |     | ? 🛛          |
|------|-------|----------|-------|-------|-------|-------|--------|-----|--------------|
| Da   | te &  | Time     | Tir   | ne Zo | one   | Inte  | ernet  | Tim | ne           |
| C    | Date  |          | _     |       |       |       |        |     | Time         |
|      | July  |          | ~     | •     | 2011  |       | *      |     |              |
|      | S     | М        | Т     | W     | Т     | F     | S      |     | · // ·       |
|      |       |          |       |       |       | 1     | 2      |     | · · / · ·    |
|      | 3     | 4        | 5     | 6     | 7     | 8     | 9      |     |              |
|      | 10    | 11       | 12    | 13    | 14    | 15    | 16     |     |              |
|      | 17    | 18       | 19    | 20    | 21    | 22    | 23     |     |              |
|      | 24    | 25       | 26    | 27    | 28    | 29    | 30     |     |              |
|      | 31    |          |       |       |       |       |        |     | 1:03:04 PM 😂 |
|      |       |          |       |       |       |       |        |     |              |
| l a  | irren | t time   | 3 ZOD | e: C  | entr. | al Da | vliabl | Tir | me           |
|      |       | . carrie | . 201 |       | .oner | u, 20 | yngri  |     |              |
|      |       |          |       |       |       | (     |        | ЭК  | Cancel Apply |

3. On the Date & Time tab select the correct date and time.

| Date and Time Properties ?X                            |
|--------------------------------------------------------|
| Date & Time Time Zone Internet Time                    |
| (GMT-06:00) Central Time (US & Canada)                 |
|                                                        |
| Automatically adjust clock for daylight saving changes |
| OK Cancel Apply                                        |

- 4. Click the Time Zone tab.
- 5. Select the dropdown and set the correct time zone.

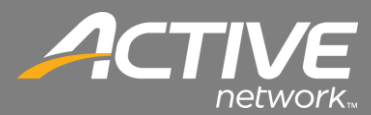

| Date and Time Properties                                                                                                    | × |
|----------------------------------------------------------------------------------------------------|---|
| Date & Time Time Zone Internet Time                                                                                                    | _ |
| Automatically synchronize with an Internet time server                                                                                                    |   |
| Server: time.windows.com VDpdate Now                                                                                                    |   |
| The time has been successfully synchronized with time.windows.com on 7/25/2011 at 1:01 PM.                                                                     |   |
| Next synchronization: 8/1/2011 at 1:01 PM                                                                                                    |   |
| Synchronization can occur only when your computer is connected to the<br>Internet, Learn more about <u>time synchronization</u> in Help and Support<br>Center. |   |
| OK Cancel Apply                                                                                                    |   |

- 6. Insure that "Automatically synchronize with an Internet time server" checkbox is checked.
- 7. Set the Server to time.windows.com
- 8. Click OK.

Windows 7 and 8 Time and Date Settings

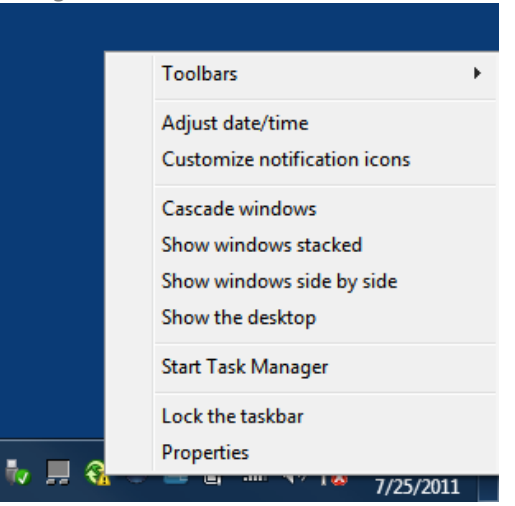

- 1. Right-click on the clock in the lower right hand corner of the screen.
- 2. Select Adjust date/time.

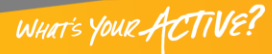

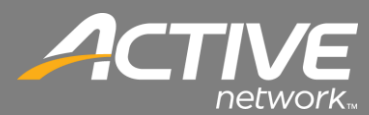

| 💣 Date and Time                                                                                                    |                                                                               |  |  |  |  |  |
|----------------------------------------------------------------------------------------------------|-------------------------------------------------------------------------------|--|--|--|--|--|
| Date and Time Additional Cloc                                                                                                    | ks                                                                            |  |  |  |  |  |
|                                                                                                    | Date:<br>Monday, July 25, 2011<br>Time:<br>1:04:48 PM<br>Grange date and time |  |  |  |  |  |
| Time zone                                                                                                    |                                                                               |  |  |  |  |  |
| (UTC-06:00) Central Time                                                                                                    | (US & Canada)                                                                 |  |  |  |  |  |
|                                                                                                    | Change time zone                                                              |  |  |  |  |  |
| Daylight Saving Time ends on Sunday, November 06, 2011 at 2:00 AM. The clock is set to go back 1 hour at that time.<br>Very Notify me when the clock changes<br>Get more time zone information online<br>How do I set the clock and time zone? |                                                                               |  |  |  |  |  |
|                                                                                                    | OK Cancel Apply                                                               |  |  |  |  |  |

3. On the Date & Time tab click Change date and time.

| Set<br>Da<br>Set<br>Set<br>S<br>2<br>1<br>1<br>1<br>2<br>3 | ate and<br>t the dat<br>te:<br>0 Mo<br>6 27<br>3 4<br>0 11<br>7 18<br>4 25<br>1 1 | 4 Tin<br>te ar<br>Jul<br>7u<br>28<br>5<br>12<br>19<br>26<br>2 | ne Se<br>nd tin<br>ly, 20<br>We<br>29<br>6<br>13<br>20<br>27<br>3 | ettin<br>ne:<br>11<br>11<br>30<br>7<br>14<br>21<br>28<br>4 | Fr 1<br>8<br>15<br>22<br>29<br>5 | ►<br>Sa<br>2<br>9<br>16<br>23<br>30<br>6 | Time:     |
|------------------------------------------------------------|-----------------------------------------------------------------------------------|---------------------------------------------------------------|-------------------------------------------------------------------|------------------------------------------------------------|----------------------------------|------------------------------------------|-----------|
| Ch                                                         | ange ca                                                                           | alend                                                         | dar se                                                            | etting                                                     | <u>95</u>                        |                                          | OK Cancel |

- 4. Select the correct Date and Time
- 5. Click OK.

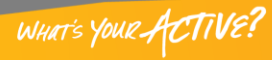

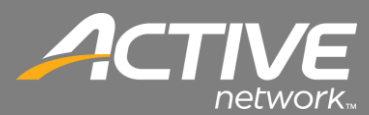

| 💣 Date and Time                                         |                                                                                 |
|---------------------------------------------------------|---------------------------------------------------------------------------------|
| Date and Time Additional Clo                            | cks                                                                             |
|                                                         | Date:<br>Monday, July 25, 2011<br>Time:<br>1:04:48 PM<br>@ Change date and time |
| Time zone                                               |                                                                                 |
| (UTC-06:00) Central Time                                | (US & Canada)                                                                   |
|                                                         | Change time zone                                                                |
| Daylight Saving Time end<br>clock is set to go back 1 h | ls on Sunday, November 06, 2011 at 2:00 AM. The<br>rour at that time.           |
| Get more time zone infor                                | mation online                                                                   |
| How do I set the clock an                               | d time zone?                                                                    |
|                                                         | OK Cancel Apply                                                                 |

6. Click the Change time zone.

| Time Zone Settings                                    |  |
|-------------------------------------------------------|--|
| Set the time zone:                                    |  |
| Time zone:                                            |  |
| (UTC-06:00) Central Time (US & Canada)                |  |
| Automatically adjust clock for Daylight Saving Time   |  |
| Current date and time: Monday, July 25, 2011, 1:05 PM |  |
|                                                       |  |
| OK Cancel                                             |  |

- 7. Select the dropdown to set the correct time zone.
- 8. Click OK.

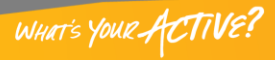

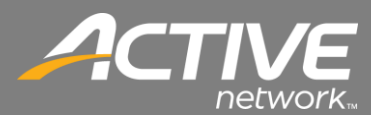

| 💣 Date and Time                                                                                                    |                                                                                |  |  |  |  |  |
|----------------------------------------------------------------------------------------------------|--------------------------------------------------------------------------------|--|--|--|--|--|
| Date and Time Additional Clo                                                                                                    | cks                                                                            |  |  |  |  |  |
|                                                                                                    | Date:<br>Monday, July 25, 2011<br>Time:<br>1:04:48 PM<br>@Change date and time |  |  |  |  |  |
| Time zone                                                                                                    |                                                                                |  |  |  |  |  |
| (UTC-06:00) Central Time                                                                                                    | : (US & Canada)                                                                |  |  |  |  |  |
|                                                                                                    | Change time zone                                                               |  |  |  |  |  |
| Daylight Saving Time ends on Sunday, November 06, 2011 at 2:00 AM. The<br>clock is set to go back 1 hour at that time.<br>Votify me when the clock changes<br>Get more time zone information online |                                                                                |  |  |  |  |  |
| How do I set the clock an                                                                                                    | d time zone?                                                                   |  |  |  |  |  |
|                                                                                                    | OK Cancel Apply                                                                |  |  |  |  |  |

9. Click OK.

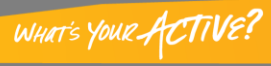

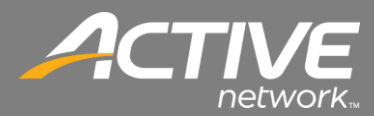

#### Windows BITS Settings

Windows uses the Background Intelligent Transfer Service (BITS) to transfer during standard Windows Updates. Check-in also uses the BITS service to check and transfer data for updates to the Check-in Application. This process shows how to insure that BITS is running.

The process is slightly different for Windows XP and for Windows 7.

Windows XP BITS

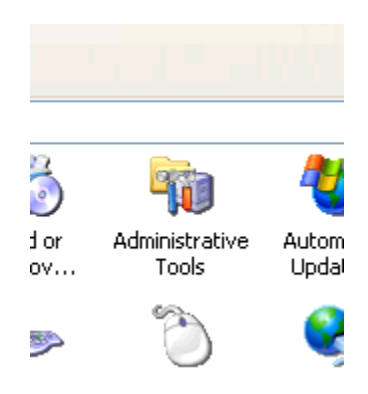

1. From the Control Panel, double-click on the Administrative Tools icon.

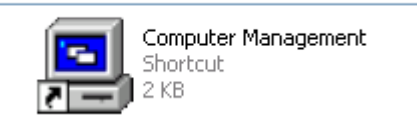

2. In the next window, double-click on Computer Management.

| reomparer management         |                                         |                                         |              |         |              |               | بقالتكم |
|------------------------------|-----------------------------------------|-----------------------------------------|--------------|---------|--------------|---------------|---------|
| File Action View Window Help |                                         |                                         |              |         |              |               | _ 5     |
| • + 🗈 🖬 🖸 🗟 😫 🕨 🛌            | > = II =>                               |                                         |              |         |              |               |         |
| Computer Management (Local)  | Services                                |                                         |              |         |              |               |         |
| System Tools                 |                                         |                                         |              |         |              |               |         |
| E C Event Newer              | Select an item to view its description, | Name /                                  | Description  | Status  | Startup Type | Log On As     |         |
| H S Local Lisers and Groups  |                                         | NET Runtime Optimization Service v2     | Microsoft    |         | Manual       | Local System  |         |
| Performance Logs and Alerts  |                                         | Alerter                                 | Notifies sel |         | Disabled     | Local Service |         |
| Device Manager               |                                         | Application Layer Gateway Service       | Provides s   | Started | Manual       | Local Service |         |
| Storage                      |                                         | Application Management                  | Provides s   |         | Manual       | Local System  |         |
| 🗟 😭 Removable Storage        |                                         | ASP.NET State Service                   | Provides s   |         | Manual       | Network S     |         |
| Disk Defragmenter            |                                         | Automatic Updates                       | Enables th   | Started | Automatic    | Local System  |         |
| 🗃 Disk Management            |                                         | Background Intelligent Transfer Service | Transfers    | Started | Automatic    | Local System  |         |
| Services and Applications    |                                         | ClipBook                                | Enables Cli  |         | Disabled     | Local System  |         |
| Services                     |                                         | COM+ Event System                       | Supports S   | Started | Manual       | Local System  |         |
| - 🍓 WMI Control              |                                         | COM+ System Application                 | Manages t    |         | Manual       | Local System  |         |
| 🗄 🎦 Indexing Service         |                                         | Computer Browser                        | Maintains a  |         | Automatic    | Local System  |         |
|                              |                                         | Cryptographic Services                  | Provides th  | Started | Automatic    | Local System  |         |
|                              |                                         | COM Server Process Launcher             | Provides la  | Started | Automatic    | Local System  |         |
|                              |                                         | CHCP Client                             | Manages n    | Started | Automatic    | Local System  |         |
|                              |                                         | Distributed Link Tracking Client        | Maintains li | Started | Automatic    | Local System  |         |
|                              |                                         | Distributed Transaction Coordinator     | Coordinate   |         | Manual       | Network S     |         |
|                              |                                         | DNS Client                              | Resolves a   | Started | Automatic    | Network S     |         |
|                              |                                         | Error Reporting Service                 | Allows erro  | Started | Automatic    | Local System  |         |
|                              |                                         | Event Log                               | Enables ev   | Started | Automatic    | Local System  |         |
|                              |                                         | Extensible Authentication Protocol Ser  | Provides wi  |         | Manual       | Local System  |         |
|                              |                                         | Seast Liser Switching Compatibility     | Provides m   |         | Manual       | Local System  |         |
|                              |                                         | Health Key and Certificate Manageme     | Manages b    |         | Manual       | Local System  |         |
|                              |                                         | Help and Support                        | Enables He   | Started | Automatic    | Local System  |         |
|                              |                                         | HITP SS.                                | This servic  | 20010-2 | Manual       | Local System  |         |
|                              |                                         | Human Interface Device Access           | Enables ge   |         | Disabled     | Local System  |         |
|                              |                                         | IMAPI CD-Burning COM Service            | Manages C    |         | Manual       | Local System  |         |
|                              |                                         | Indexing Service                        | Indexes co   |         | Manual       | Local System  |         |
|                              |                                         |                                         |              |         |              |               |         |

3. Select Services under the Services and Applications menu.

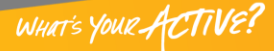

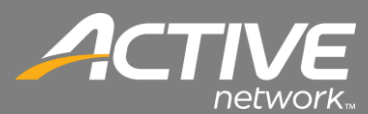

| 📕 Computer Management           |                                       |                                        |              |           |              |               |       |
|---------------------------------|---------------------------------------|----------------------------------------|--------------|-----------|--------------|---------------|-------|
| Rile Action View Window Help    |                                       |                                        |              |           |              | 1-21-22       | _ 8 × |
|                                 | II. IIIb                              |                                        |              |           |              |               |       |
|                                 |                                       |                                        |              |           |              |               |       |
| Somputer Management (Local)     | Services                              |                                        |              |           |              |               |       |
| System Loois                    |                                       | (                                      |              |           |              |               |       |
| B Shared Folders                | Background Intelligent Transfer       | Name 🛆                                 | Description  | Status    | Startup Type | Log On As     | ^     |
| Local Users and Groups          | Service                               | NET Runtime Optimization Service       | v2 Microsoft |           | Manual       | Local System  |       |
| 😥 🙀 Performance Logs and Alerts | Start the service                     | Alerter .                              | Notifies sel |           | Disabled     | Local Service |       |
| Bevice Manager                  |                                       | Application Layer Gateway Service      | Provides s   | Started   | Manual       | Local Service |       |
| 🖻 🏧 Storage                     | Description                           | Application Management                 | Provides s   |           | Manual       | Local System  |       |
| H 2014 Removable Storage        | Transfers data between clients and    | SP.NET State Service                   | Provides s   | Charles d | Manual       | Network 5     |       |
| Disk Danagement                 | servers in the background. If BITS is | No Automatic Updates                   | Enables th   | Started   | Automatic    | Local System  |       |
| Services and Applications       | Update will not work correctly.       | Sackground intelligent transfer Se     | Start        |           | Disabled     | Local System  |       |
| Services                        |                                       | COM+ Event System                      | Stop         | Started   | Manual       | Local System  |       |
| 🙀 WMI Control                   |                                       | COM+ System Application                | Pause        |           | Manual       | Local System  |       |
| 🗈 🎦 Indexing Service            |                                       | Computer Browser                       | Resume       |           | Automatic    | Local System  |       |
|                                 |                                       | Cryptographic Services                 | Restart      | . Started | Automatic    | Local System  |       |
|                                 |                                       | DCOM Server Process Launcher           | All Tasks 🕨  | Started   | Automatic    | Local System  |       |
|                                 |                                       | CHCP Client                            |              | Started   | Automatic    | Local System  |       |
|                                 |                                       | Distributed Link Tracking Client       | Refresh      | Started   | Automatic    | Local System  |       |
|                                 |                                       | Distributed Transaction Coordinate     | Properties   |           | Manual       | Network S     |       |
|                                 |                                       | Signation Client                       | Halo         | Started   | Automatic    | Network S     |       |
|                                 |                                       | Service                                | nap 11       | Started   | Automatic    | Local System  |       |
|                                 |                                       | Security of the Authoritation Declared | Enables ev   | Started   | Automatic    | Local System  |       |
|                                 |                                       | Se Fact Licer Switching Compatibility  | Browides to  |           | Manual       | Local System  |       |
|                                 |                                       | Selection of Certificate Manager       | me Manages b |           | Manual       | Local System  |       |
|                                 |                                       | SHelp and Support                      | Enables He   | Started   | Automatic    | Local System  |       |
|                                 |                                       | HTTP SSL                               | This servic  |           | Manual       | Local System  |       |
|                                 |                                       | Human Interface Device Access          | Enables ge   |           | Disabled     | Local System  |       |
|                                 |                                       | NAPI CD-Burning COM Service            | Manages ⊂    |           | Manual       | Local System  |       |
|                                 |                                       | Service Indexing Service               | Indexes co   |           | Manual       | Local System  | ~     |
|                                 | Extended Standard                     |                                        |              |           |              |               |       |
|                                 |                                       |                                        |              |           |              |               |       |
|                                 |                                       |                                        |              |           |              |               |       |

- 4. Background Intelligent Transfer Service should have a status of Start.
- 5. If it is not started right-click on the Background Intelligent Transfer Service and select Properties.

| Background Inte                  | lligent Transfer Service Properties (L ?                                                             | X |  |  |  |  |  |
|----------------------------------|----------------------------------------------------------------------------------------------------|---|--|--|--|--|--|
| General Log On                   | Recovery Dependencies                                                                                |   |  |  |  |  |  |
| Service name:                    | BITS                                                                                                 |   |  |  |  |  |  |
| Display name:                    | Background Intelligent Transfer Service                                                              |   |  |  |  |  |  |
| Description:                     | Transfers data between clients and servers in the Abackground. If BITS is disabled, features such as |   |  |  |  |  |  |
| Path to executable               | e:                                                                                                   |   |  |  |  |  |  |
| C:\WINDOWS\sy                    | vstem32\svchost.exe -k netsvcs                                                                       |   |  |  |  |  |  |
| Startup type:                    | Automatic                                                                                            |   |  |  |  |  |  |
|                                  | Automatic<br>Manual                                                                                  |   |  |  |  |  |  |
| Service status:                  | Service status: Disabled                                                                             |   |  |  |  |  |  |
| Start                            | Stop Pause Resume                                                                                    |   |  |  |  |  |  |
| You can specify th<br>from here. | ne start parameters that apply when you start the service                                            |   |  |  |  |  |  |
| Start parameters:                |                                                                                                    |   |  |  |  |  |  |
|                                  |                                                                                                    |   |  |  |  |  |  |
|                                  | OK Cancel Apply                                                                                      | 5 |  |  |  |  |  |

- 6. Set the Startup type to Automatic.
- 7. Click Start.
- 8. Click OK.

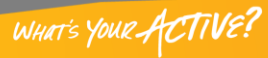

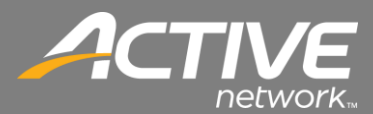

| Service Control                       |                                   |
|---------------------------------------|-----------------------------------|
| Windows is attempting to start the fo | llowing service on Local Computer |
| Background Intelligent Transfer Serv  | vice                              |
|                                       | ]                                 |
|                                       |                                   |
|                                       | lose                              |

9. The service will start.

## **1.1.1.1**

Windows 7 and Windows 8 BITS

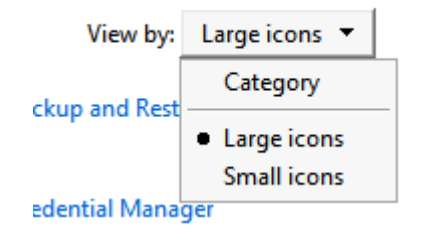

- 1. Open the Control Panel.
- 2. In the top right corner, set the View by dropdown to Large Icons.

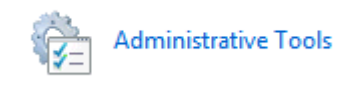

3. Double-click on the Administrative Tools icon.

Component Services

🛃 Computer Management

📷 Data Sources (ODBC)

4. In the next window, double-click on Computer Management.

| Computer Management (Local) Servi                                                                                                    | ces                          |                                                                      |                             |                    |                        |                              |   | Actions      |
|----------------------------------------------------------------------------------------------------|------------------------------|----------------------------------------------------------------------|-----------------------------|--------------------|------------------------|------------------------------|---|--------------|
| System Tools                                                                                                    |                              |                                                                      |                             |                    |                        |                              |   | Services     |
| Event Viewer  Select an n                                                                                                    | tem to view its description. | Q 1Password                                                          | Description                 | Status             | Automatic              | Log Un As<br>Local Syste     | ń | More Actions |
| A State of orders   A State of orders   A State of orders |                              | ActiveX Installer (AdnstSV)  Adaptive Brightness                     | Provides Us<br>Monitors a   |                    | Manual<br>Manual       | Local Syste<br>Local Service | Ξ |              |
| O Performance  Device Manager                                                                                                    |                              | Application Experience                                               | Processes a                 | Started            | Manual                 | Local Syste                  |   |              |
| Storage<br>Disk Management                                                                                                    |                              | Application Identity                                                 | Facilitates t               |                    | Manual                 | Local Service<br>Local Syste |   |              |
| Services and Applications                                                                                                    |                              | Carl Application Layer Gateway Service                               | Provides su<br>Processes in |                    | Manual<br>Manual       | Local Service<br>Local Syste |   |              |
| i WMI Control                                                                                                    |                              | ASP.NET State Service                                                | Provides su<br>Zebra Desig  | Started            | Manual<br>Automatic    | Network S<br>Local Syste     |   |              |
|                                                                                                    |                              | AT&T Con App Svc                                                     |                             |                    | Manual                 | Local Syste                  |   |              |
|                                                                                                    |                              | Background Intelligent Transfer Service                              | Transfers fil               | Started            | Automatic (D           | Local Syste                  |   |              |
|                                                                                                    |                              | G Base Filtering Engine<br>BitLocker Drive Encryption Service        | The Base Fil<br>BDESVC hos  | Started            | Automatic<br>Manual    | Local Service<br>Local Syste |   |              |
|                                                                                                    |                              | Block Level Backup Engine Service  Bluetooth Support Service         | The WBENG<br>The Bluetoo    |                    | Manual<br>Manual       | Local Syste                  |   |              |
|                                                                                                    |                              | BranchCache                                                          | This service                |                    | Manual                 | Network S                    |   |              |
|                                                                                                    |                              | Certificate Propagation                                              | Copies user<br>Provides sof | Started<br>Started | Automatic<br>Automatic | Local Syste<br>Local Syste   |   |              |
|                                                                                                    |                              | CNG Key Isolation                                                    | The CNG ke<br>Supports Sy   | Started<br>Started | Manual<br>Automatic    | Local Syste<br>Local Service |   |              |
|                                                                                                    |                              | COM+ System Application                                              | Manages th                  |                    | Manual                 | Local Syste                  |   |              |
|                                                                                                    |                              | Computer Browser                                                     | Maintains a<br>Provides se  | Started            | Manual<br>Manual       | Local Syste<br>Local Syste   |   |              |
|                                                                                                    |                              | Credential Vault Host Control Service  Generation Vault Host Storage | Host Contr<br>Host Storag   | Started<br>Started | Automatic<br>Automatic | Local Syste<br>Local Syste   |   |              |
|                                                                                                    |                              | ale.                                                                 |                             |                    |                        |                              | + |              |

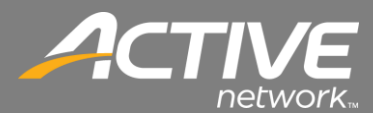

5. Select Services under the Services and Applications menu.

| File Action View Help             |                                      |                                       |               |         |              |               |     |                             |
|-----------------------------------|--------------------------------------|---------------------------------------|---------------|---------|--------------|---------------|-----|-----------------------------|
| 🗢 🔿 🖄 📰 🖂 🗟 🔂 📷                   |                                      |                                       |               |         |              |               |     |                             |
| Computer Management (Local)       | O Services                           |                                       |               |         |              |               |     | Actions                     |
| System Tools                      |                                      |                                       |               |         | 1            |               |     | Services                    |
| Figure 1 ask scheduler            | Background Intelligent Transfer      | Name                                  | Description   | Status  | Startup Type | Log On As     | - Â | More Actions                |
| > R Shared Folders                | Service                              | G 1Password                           |               | Started | Automatic    | Local Syste   |     | De alexand Jata Kanat Tana  |
| Local Users and Groups            | Start the service                    | G ActiveX Installer (AxInstSV)        | Provides Us   |         | Manual       | Local Syste   | =   | Background Intelligent Tran |
| Performance                       |                                      | Adaptive Brightness                   | Monitors a    | Que.e.  | Manual       | Local Service |     | More Actions                |
| Device Manager                    | Description:                         | Application Experience                | Processes d   | Started | Manual       | Local System  |     |                             |
| a 📇 Storage                       | Transfers files in the background    | Application Information               | Eacilitates t |         | Manual       | Local Surte   |     |                             |
| Disk Management                   | using idle network bandwidth. If the | Application Laver Gateway Service     | Provides su   |         | Manual       | Local Service |     |                             |
| a point Services and Applications | applications that depend on BITS.    | Application Management                | Processes in  |         | Manual       | Local Syste   |     |                             |
| will WMI Control                  | such as Windows Update or MSN        | ASP.NET State Service                 | Provides su   |         | Manual       | Network S     |     |                             |
| -                                 | Explorer, will be unable to          | G AST Service                         | Zebra Desig   | Started | Automatic    | Local Syste   |     |                             |
|                                   | and other information.               | AT&T Con App Svc                      |               |         | Manual       | Local Syste   |     |                             |
|                                   |                                      | AT&T RcAppSvc                         |               |         | Manual       | Local Syste   |     |                             |
|                                   |                                      | 🔍 Background Intelligent Transfer Sen | T             |         |              | . Local Syste |     |                             |
|                                   |                                      | G Base Filtering Engine               | Start         | d       | Automatic    | Local Service |     |                             |
|                                   |                                      | G BitLocker Drive Encryption Service  | Stop          |         | Manual       | Local Syste   |     |                             |
|                                   |                                      | G Block Level Backup Engine Service   | Pause         |         | Manual       | Local Syste   |     |                             |
|                                   |                                      | G Bluetooth Support Service           | Resume        |         | Manual       | Local Service |     |                             |
|                                   |                                      | G BranchCache                         | Restart       |         | Manual       | Network S     |     |                             |
|                                   |                                      | Certificate Propagation               |               | 4       | Automatic    | Local Syste   |     |                             |
|                                   |                                      | G Cisco WebEx Connect Upgrade Serv    | All Tasks     |         | Automatic    | Local Syste   |     |                             |
|                                   |                                      | CNG Key Isolation                     | Refresh       | 4       | Manual       | Local Syste   |     |                             |
|                                   |                                      | COM+ Event System                     |               | 1       | Automatic    | Local Service |     |                             |
|                                   |                                      | COM+ System Application               | Properties    | L       | Manual       | Local Syste   |     |                             |
|                                   |                                      | Computer provider                     | Help          | P       | Manual       | Local Syste   |     |                             |
|                                   |                                      | Credential Vault Host Control Service | Host Contr.   | Started | Automatic    | Local Syste   |     |                             |
|                                   |                                      | Credential Vault Host Storage         | Host Storag   | Started | Automatic    | Local Syste   |     |                             |
|                                   | Extended Standard                    |                                       | -             |         |              |               |     | -                           |
|                                   | In enterate Astandard /              |                                       |               |         |              |               |     | 1                           |

- 6. Background Intelligent Transfer Service should have a status of Start.
- 7. If it is not started right-click on the Background Intelligent Transfer Service and select Properties.

| Backgroun           | d Intellig             | gent Transfer Service Properties (Local Comp                                                         |
|---------------------|------------------------|----------------------------------------------------------------------------------------------------|
| General             | Log On                 | Recovery Dependencies                                                                                |
| Service             | name:                  | BITS                                                                                                 |
| Display             | name:                  | Background Intelligent Transfer Service                                                              |
| Descript            | tion:                  | Transfers files in the background using idle network bandwidth. If the service is disabled, then any |
| Path to<br>C:\Wind  | executabl<br>lows\Syst | e:<br>em32\svchost.exe +k netsvcs                                                                    |
| Startup             | type:                  | Automatic (Delayed Start)                                                                            |
| Help me             | configure              | Automatic (Delayed Start)<br>Automatic<br>Manual                                                     |
| Service             | status:                | Disabled<br>Stopped                                                                                  |
| S                   | tart                   | Stop Pause Resume                                                                                    |
| You car<br>from her | n specify tl<br>re.    | ne start parameters that apply when you start the service                                            |
| Start pa            | rameters:              |                                                                                                    |
|                     |                        |                                                                                                    |
|                     |                        | OK Cancel Apply                                                                                      |

- 8. Set the Startup type to Automatic.
- 9. Click Start.
- 10. Click OK.

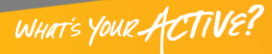

# FAITH | Fellowship One

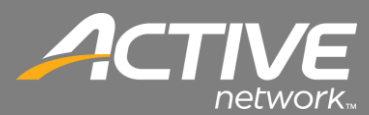

| Service Control                                                        |  |  |  |  |  |
|------------------------------------------------------------------------|--|--|--|--|--|
| Windows is attempting to start the following service on Local Computer |  |  |  |  |  |
| Background Intelligent Transfer Service                                |  |  |  |  |  |
| -                                                                      |  |  |  |  |  |
|                                                                        |  |  |  |  |  |
| Close                                                                  |  |  |  |  |  |

11. The service will start.

#### **Disable Windows User Access Control**

Windows Vista, Windows 7, and Windows 8 uses User Access Control (UAC). UAC often causes problems with Windows applications. UAC causes problems with Check-in. This procedure will show how to disable it in Windows 7.

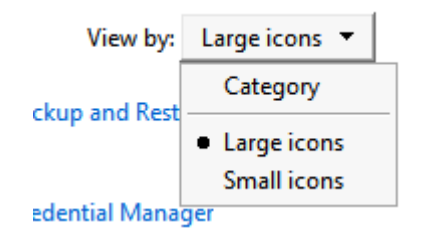

- 1. Open the Control Panel.
- 2. In the top right corner, set the View by dropdown to Large icons.

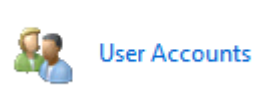

3. Double-click the user Accounts icon.

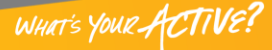

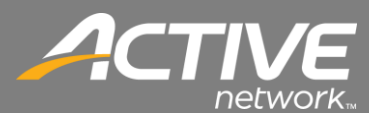

| 🤁 User Accounts<br>ⓒ ◯ マ 🍭 ▼ Control Panel ▼ All Control Panel Items ▼ User Accounts |                                                                  |  |  |  |  |  |
|--------------------------------------------------------------------------------------|------------------------------------------------------------------|--|--|--|--|--|
|                                                                                      |                                                                  |  |  |  |  |  |
| Control Panel Home                                                                   | Make changes to your user account                                |  |  |  |  |  |
| Manage your credentials                                                              | Change your picture                                              |  |  |  |  |  |
| Link online IDs                                                                      | Change User Account Control settings                             |  |  |  |  |  |
| Manage your file encryption<br>certificates                                          | Wanage User Accounts                                             |  |  |  |  |  |
| Configure advanced user<br>profile properties                                        | To change your parsword, press Ctrl+ Alt+ Del and select Cha     |  |  |  |  |  |
| Change my environment<br>variables                                                   | to change your possions, press ettir Ait i bei and select change |  |  |  |  |  |

4. Click "Change the User Account Control settings".

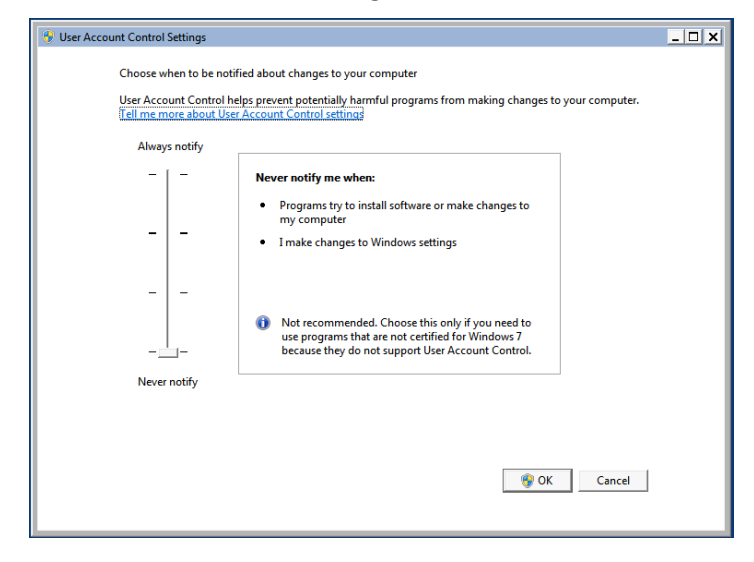

- 5. Slide the slider to Never notify.
- 6. Click OK.
- 7. The workstation will then need to be restarted.

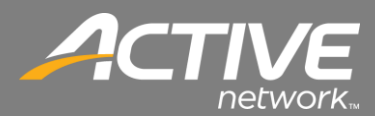

## **Application Failure Resolutions**

Check-in Stuck at Checking For Updates

- Date and Time is not correct on the computer.
  SOLUTION: Set the correct date, time and/or timezone.
- Windows is a 64-Bit version and is installed in the C:\Program Files (x86) folder. SOLUTION: For 64-bit Windows Computers, Fellowship One Check-in should be installed in the root directory on your computer located in C:\FT\Fellowship One Check-In. This is not the default and will have to be changed at install.
- 3. The Background Intelligent Transfer Service (BITS) is stopped or disabled. NOTE: Some anti-virus/firewall packages disable it. It is the same service that Windows uses to install Windows updates.

SOLUTION: Ensure that the Background Intelligent Transfer Service (BITS) is set to Automatic and is started. It can be Stopped and Started from the Windows Management Console and under Services. It should always be set to Automatic Start and should be started.

4. The Network Router or Firewall is "inspecting" the data coming from the F1 installation servers. NOTE: This option would normally apply the first time that ANY Check-in workstations have been installed. Once this setting is set the first time it will not need to be addressed again.

SOLUTION: Ensure that your Network Firewall, Internet Content Filter, and any routers (wireless and wired) have the correct IP address exceptions for SSL (Port 443) and HTTP (Port 80).

Add the following SSL and HTTP exceptions on your network firewalls and content filters: (Here is the IP range in various forms since some devices accept IP ranges in various ways) 69.93.40.0/26 69.93.40.0 - 255.255.255.192 69.93.40.1 - 69.93.40.62

If you are using a true Proxy Server it is also advisable to add an exception for the Proxy for \*.fellowshipone.com or at a minimum checkin.fellowshipone.com

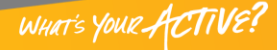